## How to create a Gmail account?

You can use your username and password to sign in to Gmail and other Google products like YouTube, Google Play, and Google Drive. Follow the steps, create your Gmail account and start sending emails.

Step 1: Visit Google account creation page, accounts.google.com

Step 2: Click on Create account.

Step 3: The sign-up form will appear. Enter your first and last name.

Step 4: Choose a Username for your account. (Here you can also use an existing email address)

Step 5: After choosing a username, enter a password. Type the password again to confirm. (As per Google's instruction always use 8 or more characters with a mix of letters, numbers & symbols)

Step 6: At last tap on Next. (Right corner of the screen)

Step 7: On the next page enter your phone number to verify your account. (It is a two-step verification process for security)

Step 8: On the given mobile number you will receive a text message from Google with a verification code. Enter the verification code and tap on Verify.

Step 9: On the next page enter your DOB in the specified fields.

Step 10: Choose a Gender.

Step 11: Tap on Next.

Step 12: Read, Google's Terms of Service and Privacy Policy will appear on the screen and click on I agree.